## Tech Note 655 HMI Reports: Creating a Wonderware OPC Driver for FS Gateway

All Tech Notes, Tech Alerts and KBCD documents and software are provided "as is" without warranty of any kind. See the Terms of Use for more information.

Topic#: 002419 Created: September 2009

#### Introduction

This *Tech Note* describes creating and using the Wonderware OPC Driver to connect to data from AppServer and other Wonderware Products using the FS Gateway OPC Server.

#### Summary

To enable HMI Reports connectivity to Application Server or other Wonderware products, you must use the Wonderware OPC Driver in order to connect to an FS Gateway OPC Server. The Wonderware OPC Driver is based on OPC technology, and works with the FS Gateway OPC server in order to allow a limited number of concurrent OPC client connections.

#### Benefits

The Wonderware OPC Driver communicates with the FS Gateway OPC server rather than simply using the regular OPC Driver. This is because FS Gateway allows only 1 simultaneous OPC Client connection, and HMI Reports can establish up to 3 client connections. For example, HMI Designer Studio uses 1 connection for the Tag Browser, 1 connection for the Data Access Client, and 1 connection to get value updates in Logger Studio.

The Wonderware OPC Driver supports OPC 1.0 and OPC 2.0 standards. The driver can be configured to any local or remote OPC server with either a flat or a hierarchical architecture.

#### **Application Versions**

- HMI Reports 3.4
- FS Gateway 1.5 SP1

#### Prerequisite

Before completing the following steps, ensure FS Gateway is set up correctly according to either of the following *Tech Notes*:

- Tech Note 393 Configuring FS Gateway for Communication Between a DDE Client and an Archestra® Data Source
- Tech Note 396 Configuring FS Gateway to Use the InTouch® Data Source

### Workflow for Wonderware OPC Driver and Report Designer Studio

After you add the Wonderware OPC driver to your project, Report Designer Studio establishes 1 client connection for tag browsing only. An OPC Client is *not* loaded for the Report Designer Studio. During the first connection to FS Gateway, the tag browser requests and saves the entire list of items from the OPC server into a text file at: C:\Program Files\Wonderware\HMI Reports\System. The name of that file is <address of your OPC server>.DATA.

Each time you open the Report Designer Studio, HMI Reports does *not* establish a new connection to OPC server, but provides a browse list from the existing text file. This is done to enable you to edit your project while the Runtime Engine is running, without damaging its client connection.

In order to refresh the list of browsed items from OPC server, you must manually delete or rename the existing browse text file, stop the Runtime Engine and then load Designer Studio again. Studio gets a new browse list of items from the OPC server and creates a new .DATA file.

#### Recommended Order of Execution

Because of the single OPC client connection limit, you must

- First, configure and verify your connection in the Logger Studio.
- Then, to be sure the connection is dedicated to runtime.

After you set up that connection, the following workflow is recommended:

- 1. Add the Wonderware OPC driver to your project.
- 2. Design your project.
- 3. Save your project and close Report Designer Studio.
- 4. Start the Runtime engine.

## **Driver Configuration**

Load the Wonderware OPC Driver from the Source Definition window in Report Designer Studio.

- 1. Open HMI Reports Studio, then HMI Report Designer Studio.
- 2. Click Logger > Driver Configuration from the main menu.
- 3. Select Wonderware OPC Driver from Data Driver list.

|                     |                                        |                       | ×  |
|---------------------|----------------------------------------|-----------------------|----|
| C Source Definition |                                        |                       |    |
| Source Name         | FSGatewayDriver                        | Connection Parameters |    |
| Data Driver         | Wonderware OPC Driver                  | Configure null        |    |
| Alarm Driver        | Analytical Driver<br>Simulation Driver | Configure   null      |    |
| History Driver      | Wonderware OPC Driver                  | Configure null        |    |
|                     | OPC Offline Driver                     |                       |    |
| Add Definition      | Modify Definition                      | Delete Definition     |    |
| Source Name         | Driver Data                            | Alarm History         | I  |
| -igure 1:           |                                        |                       | 11 |

4. Click the **Configure** button to the right of the Data Driver field. The **Select OPC Server** dialog box appears (Figure 2 below).

| Select OPC Server |                       | _ 🗆 🗵           |
|-------------------|-----------------------|-----------------|
| Computer Name     | Wocalhost             | Browse Network  |
| Select Server     | ArchestrA.FSGateway.1 | Test Connection |
|                   | Refresh Server List   |                 |
| OK                | Cancel                |                 |

Figure 2:

- 1. In the Select OPC Server dialog box:
  - 1. Edit the Computer Name with the node name where the FS Gateway Server is running. By default it contains **\\localhost**. If the FSGateway Server is on a different computer, click **Browse Network** button and select the computer name from the network list.
  - 2. Select the OPC Server to which you want to communicate from the Select Server list.
  - 3. Refresh the server list from the specified computer by clicking the **Refresh Server List** button.
  - 4. Click Test Connection button verify communication between the HMI Reports OPC client your selected OPC Server.

**Note:** During the HMI Reports installation, an additional OPC component called **OPC Core Component Redistributable 2.20** from the OPC Foundation iis installed. Use it to repair or possible problems in OPC server registrations and repair Windows OPC component installation.

#### Group Definition

You must create a **Group Definition** in order to configure specific items/tags for logging in the HMI Reports database. In HMI Reports, items are your tags. Pick the tags that have the data you want for reporting.

# Configure the Item Group

- 1. Open the Logger Studio.
- 2. Right-click and select Add Item Group.
- 3. Type a Group Name.
- 4. Select a Data Source from the Group Source list. This list is populated with your Driver Definitions.

|                                                                 | General    |                              |          |
|-----------------------------------------------------------------|------------|------------------------------|----------|
| Group Name                                                      |            |                              |          |
| FSGatewayGroup                                                  |            |                              |          |
| and the second second                                           |            |                              |          |
| Group Description                                               |            |                              | _        |
|                                                                 |            |                              | 1        |
|                                                                 |            |                              |          |
|                                                                 |            |                              |          |
|                                                                 |            |                              | ▼        |
| Group Source                                                    |            |                              | -        |
| Group Source                                                    |            |                              | <b>_</b> |
| Group Source                                                    |            | Add data source              |          |
| Group Source<br>FSGatewayDriver<br>Analytics<br>FSGatewayDriver |            | Add data source              |          |
| Group Source<br>FSGatewayDriver<br>Analytics<br>FSGatewayDriver |            | Add data source              |          |
| Group Source<br>FSGatewayDriver<br>Analytics<br>FSGatewayDriver |            | Add data source              |          |
| Group Source<br>FSGatewayDriver<br>Analytics<br>FSGatewayDriver |            | Add data source<br>Add items |          |
| Group Source<br>FSGatewayDriver<br>Analytics<br>FSGatewayDriver |            | Add data source<br>Add items |          |
| Group Source<br>FSGatewayDriver<br>Analytics<br>FSGatewayDriver |            | Add data source<br>Add items |          |
| Group Source<br>FSGatewayDriver<br>Analytics<br>FSGatewayDriver |            | Add data source<br>Add items |          |
| Group Source<br>FSGatewayDriver<br>Analytics<br>FSGatewayDriver | Record Rat | Add data source<br>Add items |          |

FIGURE 3: SELECT THE DATA SOURCE

- 5. Click the Add Items button. The Select Data Items window appears (Figure 4 below).
- 6. Select your items from the **Available Data Items** panel.

| Select Data Source       Manual Item Entry         FSGatewayDriver <ul> <li>Item Filter</li> <li>Available Data Items</li> <li>SYS\$ActiveItemCount</li> <li>\$SYS\$Locode</li> <li>\$SYS\$EnableState</li> <li>\$SYS\$EnorCode</li> <li>\$SYS\$EnorCount</li> <li>\$SYS\$EnorCount</li></ul> |                                                    |
|----------------------------------------------------------------------------------------------------|----------------------------------------------------|
| Item Filter         Available Data Items         Available Data Items         Added Data Items         SYS\$EnableState         \$SYS\$EnableState         \$SYS\$EnrorCode         \$SYS\$ErrorCount         \$SYS\$ErrorCount         \$SYS\$ErrorText         \$SYS\$ErrorText                                                                                                    |                                                    |
| Available Data Items       Added Data Items         Image: SyssectiveItemCount       FSG atewayDriver \$SYS\$ActiveItem         Image: SyssEnableState       FSG atewayDriver \$SYS\$EnableState         Image: SyssEnrorCode       Add >>         Image: SyssEnrorCode       Add >>         Image: SyssEnrorCount       SyssErrorCount         Image: SyssEnrorText       FSG atewayDriver \$SYS\$ErrorCount         Image: SyssEnrorText       Remove         Image: SyssEnrorText       Remove         Image: SyssEnrorText       Remove         Image: SyssEnrorText       Remove         Image: SyssEnrorText       Remove         Image: SyssEnrorText       Remove         Image: SyssEnrorText       Remove         Image: SyssEnrorText       Remove         Image: SyssEnrorText       Remove         Image: SysSEnrorText       Remove         Image: SysEnrorText       Remove         Image: SysEnrorText       Remove         Image: SysEnrorText       Remove         Image: SysEnrorText       Remove         Image: SysEnrorText       Remove         Image: SysEnrorText       Remove         Image: SysEnrorText       Remove         Image: SysEnrorText       Remove                                                                                                    | Add Manual Item                                    |
| SYS\$StoreSettings<br>\$\$YS\$UpdateInterval<br>\$\$YS\$\$WriteComplete<br>New_OPC_000                                                                                                    | Dount<br>e<br>Il<br>Ilete<br>Igs<br>Inval<br>Ilete |

FIGURE 4: SELECT DATA ITEMS WINDOW

7. Click **OK** to save and close.

# Create a Sample Report

1. Open Report Designer Studio in HMI Reports Studio.

- 2. Right-click **Report\_0** and click **New Report**.
- 3. Add an Item Table to the canvas. The Item Table window appears (Figure 5 below).

| em Table                               |                |
|----------------------------------------|----------------|
|                                        |                |
| Data Definition                        |                |
| Get Data From                          |                |
| HMI Reports History                    | listory Server |
| Selected List                          |                |
| Source Data Item Name                  | <b>_</b>       |
| FSGatewayDriver \$SYS\$ActiveItem0     | Count 📃 💋      |
| FSGatewayDriver \$SYS\$EnableState     | e              |
| FSGatewayDriver \$SYS\$ErrorCode       |                |
| FSGatewayDriver \$SYS\$ErrorCount      | -              |
|                                        |                |
|                                        |                |
| Edit List Column-Item orientation      | on             |
| - Value Range                          |                |
| Olympic Average                        |                |
|                                        |                |
| Minimum Value: Maximum Value           | 1 11           |
|                                        |                |
| Define time period                     |                |
| Absolute or relative period definition | •              |
| Absolute of report pariod              |                |
|                                        |                |
| Relative Date/Time Relative Date/Time  |                |
| 1 Days 0 + C                           | Days           |
|                                        | nh:mm:ss       |
|                                        |                |
|                                        |                |
| Appearance                             |                |
| Advanced SQL Condition                 |                |
|                                        |                |
| LIK II Fancel I                        |                |

FIGURE 5: ADD ITEM TABLE TO THE REPORT CANVAS

- 4. Select the Edit List button to open the Select Data Items window.
- 5. Select your items and click **OK**.

|                                                                                                    |                                | Manual Item Entry                                                                                                    |
|----------------------------------------------------------------------------------------------------|--------------------------------|----------------------------------------------------------------------------------------------------|
| à atewayDriver                                                                                                    | -                              |                                                                                                    |
| Filter                                                                                                    |                                | Add Manual Item                                                                                                    |
| ilable Data Items                                                                                                    |                                | Added Data Items                                                                                                    |
| /\$\$ActiveItemCount<br>/\$\$EnableState<br>/\$\$ErrorCode<br>/\$\$ErrorCount<br>/\$\$ErrorText<br>/\$\$ItemCount<br>/\$\$ItemCount<br>/\$\$ItemCount<br>/\$\$PolINow<br>/\$\$PolINow<br>/\$PolINow/<br>/\$PolINow/<br>/\$PolINow/<br>/\$PolINow/<br>/\$PolINow/<br>/\$PolINow/<br>/\$PolINow/<br>/\$PolINo/<br>/*PolINo/<br>/*PolIN | Add >><br>Remove<br>Remove All | FSGatewayDriver \$SYS\$ActiveItemCount<br>FSGatewayDriver \$SYS\$EnableState<br>FSGatewayDriver \$SYS\$ErrorCount<br>FSGatewayDriver \$SYS\$ErrorText<br>FSGatewayDriver \$SYS\$ItemCount<br>FSGatewayDriver \$SYS\$ItemCount<br>FSGatewayDriver \$SYS\$MaxInterval<br>FSGatewayDriver \$SYS\$MaxInterval<br>FSGatewayDriver \$SYS\$PollNow<br>FSGatewayDriver \$SYS\$ReadComplete<br>FSGatewayDriver \$SYS\$Status<br>FSGatewayDriver \$SYS\$Status<br>FSGatewayDriver \$SYS\$StoreSettings<br>FSGatewayDriver \$SYS\$UpdateInterval<br>FSGatewayDriver \$SYS\$WriteComplete |

FIGURE 6: SELECT DATA ITEMS FOR REPORTING

6. Save the project and load it in Runtime. Figure 7 (below ) shows a sample report.

| llem name             | Value   | Timestamp            | Source           |
|-----------------------|---------|----------------------|------------------|
| \$SYSSErrorCount      | 0.00    | 9/2/2009 10:20:33 PM | FSGatew avDriver |
| \$SYS\$ReadComplete   | 1.00    | 9/2/2009 10:20:33 PM | FSGatew avDriver |
| \$SYS\$ErrorCode      | 0.00    | 9/2/2009 10:20:33 PM | FSGatew avDriver |
| \$SYS\$MaxInterval    | 0.00    | 9/2/2009 10:20:33 PM | FSGatew avDriver |
| \$SYS\$Licensed       | 1.00    | 9/2/2009 10:20:33 PM | FSGatew avDriver |
| \$SYS\$UpdateInterval | 1000.00 | 9/2/2009 10:20:33 PM | FSGatew ayDriver |
| \$SYS\$PollNow        | 0.00    | 9/2/2009 10:20:33 PM | FSGatew avDriver |
| \$SYS\$ItemCount      | 14.00   | 9/2/2009 10:20:33 PM | FSGatew ayDriver |
| \$SYS\$WriteComplete  | 1.00    | 9/2/2009 10:20:33 PM | FSGatew ayDriver |

FIGURE 7: SAMPLE REPORT FROM SELECTED ITEMS

A. Rantos

Tech Notes are published occasionally by Wonderware Technical Support. Publisher: Invensys Systems, Inc., 26561 Rancho Parkway South, Lake Forest, CA 92630. There is also technical information on our software products at Wonderware Technical Support.

For technical support questions, send an e-mail to support@wonderware.com.

# Back to top

© 2009 Invensys Systems, Inc. All rights reserved. No part of the material protected by this copyright may be reproduced or utilized in any form or by any means, electronic or mechanical, including photocopying, recording, broadcasting, or by anyinformation storage and retrieval system, without permission in writing from Invensys Systems, Inc. Terms of Use.